# PETUNJUK PENGGUNAAN SIMKI

# UNTUK PENGUSUL HAK CIPTA

LPPM UNY Jl. Colombo No. 1 Karangmalang Yogyakarta, 55281 **Tel** (0274) 586168, ext 262, (0274) 550839 **Faks** (0274) 550839, (0274) 518617 http:/lppm.uny.ac.id

# DAFTAR ISI

#### Isi

| Akses SimKI              | 1  |
|--------------------------|----|
| Membuat Usulan Hak Cipta | 2  |
| Proses Revisi            | 9  |
| Melengkapi Surat-Surat   | 13 |
| Status Usulan DJKI       |    |
| Informasi Kontak         | 17 |

#### Akses SimKI

#### LAMAN SIMKI

Laman SimKI dapat diakses menggunakan peramban dengan alamat URL https://haki.lppm.uny.ac.id

Sivitas Akademika UNY login ke SimKI menggunakan akun email UNY (SSO UNY)

| Nik tombol di bawan.                                                 |  |
|----------------------------------------------------------------------|--|
| Login SSO                                                            |  |
| Bagi pengguna NON Staff/Dosen/Mahasiswa UNY<br>Klik tombol di bawah. |  |
| Login Non SSO                                                        |  |

| VERIFIED<br>Aplikasi terverifikasi<br>SSO-UNY                                                                                                    | Petunjuk SSO UNY<br>UNY ID adalah identitas berbasis<br>akun email UNY (@uny.ac.id<br>dan/atau @student.uny.ac.id) yang<br>dapat digunakan untuk mengakses<br>berbagai layanan sistem informasi |
|----------------------------------------------------------------------------------------------------|----------------------------------------------------------------------------------------------------|
| UNY ID :                                                                                                    | yang ada di Universitas Negeri<br>Yogyakarta.                                                                                                    |
| Caracter Contracter Contracter Co | PERHATIAN !                                                                                                    |
| ••••••                                                                                                    | A JANGAN PERNAH MEMBERIKAN<br>INFORMASI TERKAIT UNY ID DAN                                                                                                    |
| LOGIN                                                                                                    | PASSWORD KEPADA SIAPA PUN!                                                                                                    |
| CLEAR                                                                                                    | A Isikan UNY ID :<br>- username@uny.ac.id untuk Staff                                                                                                    |
| Untuk alasan keamanan,<br>mohon log out dan tutup<br>peramban Anda setelah<br>selesai mengakses<br>layanan yang<br>mengharuskan Anda log<br>in!                                                                                                    | - username@student.uny.ac.id<br>untuk Mahasiswa                                                                                                    |

#### Membuat Usulan Hak Cipta

Pengguna yang sudah melakukan login dapat mengajukan usulan baru dengan mengikuti langkah-langkah berikut:

1. Klik tombol permohonan baru

| @uny.ac.id        | Permohonan Hak Cipta |
|-------------------|----------------------|
| Dashboard         | Jml. Permohonan Baru |
| 🛿 Hak Cipta 🛛 🗸   | 1                    |
| 🕀 Permohonan Baru |                      |
| 🗋 Daftar Ciptaan  |                      |
| 🕼 Daftar Review   |                      |
| 💩 Download        |                      |
| 🗭 Logout          |                      |

2. Klik tombol isi form pada tahapan detail permohonan

| 🛨 Permohonan Hak (                                          | k Cipta                                                   |                   |
|-------------------------------------------------------------|-----------------------------------------------------------|-------------------|
| Selesaikan semua ta<br>O : Tahapan belu<br>O : Tahapan suda | s tahapan di bawah ini.<br>Jum dilakukan<br>dah dilakukan |                   |
| 0                                                           | Detail Permohonan<br>Isikan detail permohonan hak cipta.  | [2" Isi Form      |
| 0                                                           | Data Kuasa<br>Isikan data kuasa permohonan hak cipta.     | Cr Isi Form       |
| 0                                                           | Data Pencipta<br>Isikan data pencipta.                    | 🏨 Tambah Pencipta |

3. Isikan data sesuai dengan permohonan hak cipta, kemudian klik tombol Submit

| Form Detail Permohonan Hak Cipta                                        |                                                                                                    |  |  |
|-------------------------------------------------------------------------|----------------------------------------------------------------------------------------------------|--|--|
| Isilah formulir di bawah ini sesuai dengan d                            | ata yang sebenyana. Kolong ertanda * wajib diisi.                                                                                                    |  |  |
| Jenis Permohonan *                                                      | UMK, Lembaga Pendidikan, Lembaga Litbang Pemerintah 🗙 💌                                                                                                    |  |  |
| Jenis Ciptaan *                                                         | Karya Tulis x 🔻                                                                                                    |  |  |
| Sub Jenis Ciptaan *                                                     | Buku                                                                                                    |  |  |
| Judul Ciptaan *                                                         | Contoh Judul Buku                                                                                                    |  |  |
| Uraian Singkat Ciptaan *                                                | Lorem Ipsum adalah contoh teks atau dummy dalam industri<br>percetakan dan penataan huruf atau typesetting. Lorem Ipsum telah<br>menjadi standar contoh teks sejak tahun 1500an, saat seorang tukang<br>cetak yang tidak dikenal mengambil sebuah kumpulan teks dan<br>mengacaknya untuk menjadi sebuah buku contoh huruf. Ia tidak<br>hanya bertahan selama 5 abad, tapi juga telah beralih ke penataan<br>huruf elektronik tanpa ada perubahan apapun. Ia mulai dipopulerkan<br>pada tahun 1960 dengan diluncurkannya lembaran-lembaran Letraset<br>yang menggunakan kalimat kalimat dari Lorem Ipsum. dan seiring<br>munculnya perangkat lunak Desktop Publishing seperti Aldus<br>PageMaker juga memiliki versi Lorem Ipsum. |  |  |
| Tanggal Pertama Kali Diumumkan *                                        | 2020-11-01 🗶 🗮<br>Format YYYY-MM-DD, misal 17 Agustus 2014: 2014-08-17                                                                                                    |  |  |
| Negara Pertama Kali Diumumkan *                                         | Indonesia 🗴 💌                                                                                                    |  |  |
| Kota Pertama Kali Diumumkan *                                           | Yogyakarta                                                                                                    |  |  |
| Hak Cipta yang diusulkan adalah Hasil<br>Penelitian yang dibiayai UNY * | ● Tidak () Ya                                                                                                    |  |  |
|                                                                         | ← Kembali Submit                                                                                                    |  |  |

4. Klik tombol isi form pada tahapan data kuasa

|   | adalah Hasil Penelitian<br>yang dibiayai UNY |            |
|---|----------------------------------------------|------------|
|   |                                              | C Isi Form |
|   | ·                                            |            |
| 0 | Data Kuasa                                   |            |
|   | Isikan data kuasa permohonan hak cipta.      | 🕼 Isi Form |
|   |                                              |            |
| 0 | Data Pencipta                                |            |

5. Isikan data kuasa sesuai dengan status kuasa permohonan, kemudian klik tombol *Submit* 

| 🛨 Form Permohonan Hak Cipta Melalui Kuasa                                                      |
|------------------------------------------------------------------------------------------------|
|                                                                                                |
| Isilah formulir di bawah ini sesuai dengan data yang sebenarnya. Kolom bertanda * wajib diisi. |
| Melalui Kuasa * 💿 Tidak 🔿 Ya                                                                   |
| ← Kembali Submit                                                                               |

6. Klik tombol tambah pencipta pada tahapan data pencipta

| 0 | Data Kuasa            |       |                   |
|---|-----------------------|-------|-------------------|
|   | Melalui Kuasa         | Tidak |                   |
|   |                       |       | 🕼 Isi Form        |
|   |                       |       |                   |
| 0 | Data Pencipta         |       |                   |
|   | lsikan data pencipta. |       | 🛃 Tambah Pencipta |
|   |                       |       |                   |
| 0 | Data Pemegang Hak Cip | ta    |                   |

7. Klik tombol sesuai dengan status pencipta apakah Dosen/Karyawan, Mahasiswa, atau Umum

| 8 | ×<br>Tambah Pencipta                              | a<br>ma<br>and<br>Re | <b>CH</b><br>Tambah Pencipta                      | ×   |
|---|---------------------------------------------------|----------------------|---------------------------------------------------|-----|
| a | Klik tombol di bawah ini sesuai kelompok pencipta |                      | Klik tombol di bawah ini sesual kelompok pencipta |     |
| d | Dosen/Karyawan UNY                                |                      | Dosen/Karyawan UNY                                |     |
|   | Mahasiswa UNY                                     |                      | Mahasiswa UNY                                     | - 1 |
|   | Umum (Non Civitas UNY)                            | а                    | Umum (Non Civitas UNY)                            | 1   |
| a |                                                   | n d                  |                                                   |     |
| d | Close                                             | II.                  | Close                                             |     |

8. Isilah form data pencipta dengan lengkap, kemudian klik tombol Submit

| 🔮 Tambah Pencipta (Dosen/Staff UNY)          |                                                         |  |
|----------------------------------------------|---------------------------------------------------------|--|
| Isilah formulir di bawah ini sesuai dengan d | ata yang sebenarnya. Kolom bertanda * wajib diisi.      |  |
| NIP *                                        | ✓ Cek                                                   |  |
| NIDN                                         | isikan Nir baru tanpa spasi, kemudian kik tombor 🗸 Cek. |  |
| Nama Lengkap *                               |                                                         |  |
| Prodi                                        | .:: Pilih Prodi ::.                                     |  |
| Kewarganegaraan *                            | Indonesia x 🔻                                           |  |
| Alamat *                                     |                                                         |  |
| Kota *                                       | b.                                                      |  |
| Kodepos *                                    |                                                         |  |
| Negara *                                     | Indonesia 🗙 💌                                           |  |
| Provinsi *                                   | .:: Pilih Provinsi ::.                                  |  |
|                                              | ← Batal ✓ Submit                                        |  |

| 📲 Tambah Pencipta (Mahasiswa UNY)            |                                                     |  |
|----------------------------------------------|-----------------------------------------------------|--|
| Isilah formulir di bawah ini sesuai dengan d | data yang sebenarnya. Kolom bertanda * wajib diisi. |  |
| NIM *                                        | ✓ Cek                                               |  |
| Nama Lengkap *                               |                                                     |  |
| Prodi *                                      | .:: Pilih Prodi ::. ~                               |  |
| Kewarganegaraan *                            | Indonesia × -                                       |  |
| Alamat *                                     |                                                     |  |
| Kota *                                       | h.                                                  |  |
| Kodepos *                                    |                                                     |  |
| Negara *                                     | Indonesia 🗙 🔻                                       |  |
| Provinsi *                                   | .:: Pilih Provinsi ::. 🔻                            |  |
|                                              | ← Batal ✓ Submit                                    |  |
|                                              |                                                     |  |

9. Klik tombol tambah pemegang hak cipta pada tahapan data pemegang hak cipta, kemudian klik tombol LPPM UNY

| 0            | Data Pemegang Hak Cipta<br>Isikan data pemegang hak cipta.                                      |      | Tambah Pemegang Hak Cipta |
|--------------|-------------------------------------------------------------------------------------------------|------|---------------------------|
| si<br>d Kiił | Tambah Pemegang Hak Cipta<br>k tombol di bawah ini untuk memilih pemegang hak cipta<br>LPPM UNY | Kart | Wajib diis                |

| Salinan Resmi Akta Pendirian Badan Hukum | Belum Unggah Lampiran |
|------------------------------------------|-----------------------|
| Scan NPWP perorangan / perusahaan        | Belum Unggah Lampiran |
| Scan KTP Pemohon dan Pencipta *          | Belum Unggah Lampiran |
| Contoh Ciptaan *                         | Belum Unggah Lampiran |

11. Isi form data lampiran dan unggah berkas dengan mengklik tombol submit, setelah semua berkas diunggah klik tombol selesai

10.

|                                  |                  |                                                    | Wajib diisi           |
|----------------------------------|------------------|----------------------------------------------------|-----------------------|
| Jenis Lampiran *                 | .:: Pilih        | _ampiran ::.                                       | -                     |
| Unggah File *                    | Salinan R        | esmi Akta Pendirian Badan Hukum                    | ٩                     |
|                                  | Scan NPV         | VP perorangan / perusahaan                         |                       |
|                                  | Scan KTP         | Pemohon dan Pencipta                               |                       |
|                                  | Contoh C         | ïptaan                                             |                       |
|                                  |                  |                                                    |                       |
| பிUnggah Lampiran                |                  |                                                    |                       |
|                                  |                  |                                                    |                       |
| Isilah formulir di bawah ini     | sesuai dengan d  | ıta yang sebenarnya. Kolom bertanda * wajib diisi. |                       |
| Je                               | nis Lampiran *   | .:: Pilih Lampiran ::.                             | <b>v</b>              |
|                                  | Unggah File *    | Select berkas                                      | 📂 Pilih File          |
|                                  |                  | 🗲 Selesai 🖌 Submit                                 |                       |
| <b>企</b> Daftar Lampiran         |                  |                                                    |                       |
| Salinan Resmi Akta Pendiria      | n Badan Hukum    |                                                    | Belum Unggah Lampiran |
| Scan NPWP perorangan / per       | rusahaan         |                                                    | Belum Unggah Lampiran |
| Scan KTP Pemohon dan Penc        | cipta *          |                                                    | Belum Unggah Lampiran |
| Contoh Ciptaan *                 |                  |                                                    | Belum Unggah Lampiran |
|                                  |                  |                                                    |                       |
| File berhasil diunggah           |                  |                                                    |                       |
|                                  |                  |                                                    |                       |
| අටුUnggah Lampiran               |                  |                                                    |                       |
| tailah farmulir di hawah ini sas | uni dengen deten | ang sebenaryus. Kelem bertanda tursiib diisi       |                       |

| Isilah formulir di bawah ini sesuai dengan da                                 | ta yang sebenarnya. Kolom bertanda * wajib diisi.             |                                        |
|-------------------------------------------------------------------------------|---------------------------------------------------------------|----------------------------------------|
| Jenis Lampiran *<br>Unggah File *                                             | .:: Pilih Lampiran ::.<br>Select berkas<br>♦ Selesai ✔ Submit | ▼ Pilih File                           |
| තුDaftar Lampiran                                                             |                                                               |                                        |
| Salinan Kesmi Akta Pendirian Badan Hukum<br>Scan NPWP perorangan / perusahaan |                                                               | Belum Unggah Lamp<br>Belum Unggah Lamp |
| Scan KTP Pemohon dan Pencipta *                                               |                                                               | Linduh                                 |
|                                                                               |                                                               |                                        |

- 12. Cek kembali semua isian di semua tahapan yang sudah dilalui. Pastikan tidak ada data yang keliru.
- 13. Klik tombol **finalisasi** pada tahapan finalisasi, isikan kode yang muncul kemudian klik finalisasi.

| 0                 | Finalisasi<br>Finalisasi permohonan hak cipta baru de                                     | ngan mengklik tombol di bawah ini.                                                      | <table-cell> Finalisasi</table-cell> |
|-------------------|-------------------------------------------------------------------------------------------|-----------------------------------------------------------------------------------------|--------------------------------------|
| <b>▲</b> Finalisa | asi                                                                                       |                                                                                         |                                      |
| Dengaj<br>Pengaj  | n mengisikan kode verifikasi di bawah ini.<br>iuan yang sudah difinalisasi tidak dapat di | Berarti Anda telah setuju untuk melanjutkan proses review permohonan Hak Cipta<br>ubah. | dan menunggu hasil review LPPM UNY.  |
|                   | Kode Verifikasi *                                                                         | Ketikkan kode di atas                                                                   |                                      |
|                   |                                                                                           |                                                                                         |                                      |
|                   | Finalisasi<br>Finalisasi permohonan hak cipta baru d                                      | lengan mengklik tombol di bawah ini.                                                    |                                      |
| 0                 | Review<br>Hasil review permohonan akan ditampi                                            | llkan di sini.                                                                          |                                      |
| 0                 | Surat Pernyataan<br>Unggah Surat Pengalihan Hak Cipta unt                                 | tuk permohonan Hak Cipta yang telah disetujui.                                          | 🏝 Unggah Pernyataan                  |
| 0                 | Pemrosesan di DJKI<br>Progress pengajuan di DJKI dapat diliha                             | t di sini.                                                                              |                                      |

14. Tahapan berikutnya adalah proses *review* oleh *reviewer*. Pengusul dapat melakukan revisi jika *reviewer* memberi masukan/saran. Pengusul dapat melanjutkan ke tahapan unggah surat-surat jika *reviewer* telah menerima usulan dan pengusul menyetujui untuk melanjutkan proses permohonan hak cipta.

#### Proses Revisi

Revisi wajib dilakukan oleh pengusul jika *reviewer* memberikan saran/masukan. Tahapan- tahapan yang harus dilakukan dalam proses revisi sebagai berikut:

1. Status review oleh reviewer dapat dilihat pada tahapan review

| 0 | Finalisasi<br>Finalisasi permohonan hak cipta baru dengan mengklik tombol di bawah ini.                |
|---|----------------------------------------------------------------------------------------------------|
| 0 | Reviewer 1 Belum melihat<br>Belum ada komentar/review                                                  |
| 0 | Surat Pernyataan<br>Unggah Surat Pengalihan Hak Cipta untuk permohonan Hak Cipta yang telah disetujui. |
|   | O Review<br>Reviewer 1 Sudah melihat<br>Belum ada komentar/review                                      |

 
 Tanggal Pertama Kali Diumumkan
 9 Agustus 2021

 Negara Pertama Kali Diumumkan
 Indonesia

 Kota Pertama Kali Diumumkan
 Yogyakarta

 Hak Cipta yang diusulkan adalah Hasil Penelitian yang dibiayai UNY
 Tidak

2. Saran yang diberikan oleh reviewer dapat dilihat pada tampilan berikut ini

| Final       | lisasi                                               |                                                                                                    |                            |
|-------------|------------------------------------------------------|----------------------------------------------------------------------------------------------------|----------------------------|
| Finalis     | asi permohonan hal                                   | k cipta baru dengan mengklik tombol di bawah ini.                                                                                                    |                            |
|             |                                                      |                                                                                                    | ☑ Finalisas                |
|             |                                                      |                                                                                                    |                            |
| Revie       | ew                                                   |                                                                                                    |                            |
| Sila<br>Ken | ikan perbaiki permol<br>nudian <b>Finalisasi</b> lag | ionan Anda sesuai dengan saran dari reviewer.<br>ji permohonan Anda menggunakan tombol Finalisasi di atas.                                                                                                    |                            |
| Rev         | viewer 1 Sudah melih                                 | at least state of the state of the state of |                            |
| Sub         | o jenis ciptaan sehari                               | usnya buku panduan                                                                                                    |                            |
|             |                                                      |                                                                                                    | 16 November 2020, 13:08:08 |
|             |                                                      |                                                                                                    |                            |
|             |                                                      |                                                                                                    |                            |
|             |                                                      |                                                                                                    |                            |
|             |                                                      |                                                                                                    |                            |
| Detail Per  | rmohonan                                             |                                                                                                    |                            |
| Je          | nis Permohonan                                       | Umum                                                                                                    |                            |
|             | Jenis Ciptaan                                        | Karya Audio Visual                                                                                                    |                            |
| 5           |                                                      |                                                                                                    |                            |
|             | Sub Jenis Cintaan                                    | Film Dokumenter                                                                                                    |                            |
|             | Judul Ciptaan                                        | Film Dokumenter<br>Pageblug di Yogyakarta                                                                                                    | P                          |

- 3. Pengusul dapat mengubah isian pada semua tahapan dengan mengklik tombol isi *form* di masing-masing tahapan
- 4. Setelah pengusul melakukan perubahan, pengusul harus melakukan **finalisasi** kembali

| • Finalisasi<br>Finalisasi permohonan hak                                                          | ta baru dengan mengklik tombol di bawah ini.<br>🕑 Finalis                                                                                                    | asi  |
|----------------------------------------------------------------------------------------------------|----------------------------------------------------------------------------------------------------|------|
| ▲ Finalisasi Dengan mengisikan kode verifikasi Pengajuan yang sudah difinalisasi t Kode Verifikasi | bawah ini. Berarti Anda telah setuju untuk melanjutkan proses review permohonan Hak Cipta dan menunggu hasil review LPPM l<br>k dapat diubah.<br>ikasi * toyccze<br>Ketikkan kode di atas | JNY. |

- 5. Proses revisi akan kembali ke langkah pertama jika reviewer masih memberikan saran
- 6. Jika *reviewer* menerima usulan hak cipta maka pengusul dapat melanjutkan ke tahapan berikutnya dengan memberikan **persetujuan**

| Reviewer 1 Menyetujui                     |                      |
|-------------------------------------------|----------------------|
| Sub jenis ciptaan seharusnya buku panduan | 16 November 2020, 13 |
| Silakan dilanjutkan proses pengusulan     | 16 November 2020, 13 |

| A Persetujuan                                 |                                                                                                    |   |
|-----------------------------------------------|----------------------------------------------------------------------------------------------------|---|
| Isilah formulir di bawah ini sesuai dengan da | ta yang sebenarnya. Kolom bertanda * wajib diisi.                                                                                                    |   |
| Apakah Anda setuju? *                         | :: Pilih ::                                                                                                    | ~ |
| Kode Verifikasi *                             | wusli                                                                                                    |   |
|                                               | Ketikkan kode di atas                                                                                                    |   |
|                                               | ← Batal ✓ Submit                                                                                                    |   |
|                                               |                                                                                                    | _ |
| 🖨 Persetujuan                                 |                                                                                                    |   |
| Isilah formulir di bawah ini sesuai dengan da | ta yang sebenarnya. Kolom bertanda * wajib diisi.                                                                                                    |   |
| Apakah Anda setuju? *                         | Setuju                                                                                                    | ~ |
|                                               | Dengan mengisikan kode verifikasi di bawah ini. Berarti Anda <b>setuju</b> untuk<br>mengalihkan pemegang Hak Cipta kepada LPPM UNY, dan Anda bersedia<br>melanjutkan proses pendaftaran Hak Cipta. |   |
| Kode Verifikasi *                             | wusli                                                                                                    |   |
|                                               | Ketikkan kode di atas                                                                                                    |   |
|                                               | 🗲 Batal 🗸 Submit                                                                                                    |   |

#### Melengkapi Surat-Surat

Ada dua surat yang harus diunggah oleh pengusul yaitu **surat pengalihan hak cipta** dan **surat pernyataan hak cipta**.

1. Pengusul harus mengunduh dua *template* surat tersebut menggunakan tombol yang tersedia.

| <ul> <li>Surat Pengalihan &amp; Pernyataan Hak Cipta</li> <li>Unduh dan cetak template surat di bawah ini.</li> <li>Lengkapi (templel materai dan ditandatangani), kemudian u</li> <li>Template Surat Pengalihan Template Surat Pernyataan</li> <li>Data Surat</li> </ul>                                                                                                    | nggah hasil pemindaian menggunakan tombol di baw                                                                                     | ah.                                                                                                    |
|----------------------------------------------------------------------------------------------------|----------------------------------------------------------------------------------------------------|----------------------------------------------------------------------------------------------------|
| Bukti Pengalihan Hak Cipta *                                                                                                    | Belum Unggah Lampiran                                                                                                    |                                                                                                    |
| Surat Pernyataan Hak Cipta *                                                                                                    | Belum Unggah Lampiran                                                                                                    |                                                                                                    |
|                                                                                                    |                                                                                                    | ▲ Unggah Surat                                                                                                    |
| SURAT PERNYATAAN Yang bertanda langan di bawah ini, pemegang hak cipta: Nama : LPPM Linkverstas Negeri Yogyakarta                                                                                                    |                                                                                                    |                                                                                                    |
| Kewanganegarian : Indonesia<br>Alamat : Jil. Colombo No. 1 Karangmalang Yogyakarta<br>Dengan Ini menyatakan bahwa:<br>I. Kanya Opta yang saya mohonikan:                                                                                                    | SURAT PER                                                                                                    | NGALIHAN HAK CIPTA                                                                                                    |
| Berupa : Karya Audio Visual - Film Dokumenter<br>Berjudal - Tidak meniru dan tidak sama secara esensiai dengan Karya Cpita milik pihak lain atau obyek kekayaan<br>Intelekala lainnya sebagainana dimaksud dalam Pasal 88 ayat (2).<br>- Bukan merupakan Cipisan Jangi daki diketuhu pendiptanya sebagainana dimaksud dalam Pasal 39;<br>- Bukan merupakan haik lanya ayan didak diketuhu pendiptanya sebagainana dimaksud dalam Pasal 39;<br>- Bukan merupakan haik lanya ayan didak diketuhu pendiptanya sebagainana dimaksud dalam Pasal 39;                                                                                                    | Yang bertanda tangan di bawah ini, pemegang ha<br>. Nama :<br>Alamat : Yogyakarta                                                    | ak cipta:                                                                                                    |
| <ul> <li>Bukan merupakan Ciptana seni luiks yang berupa logo atau tanda pembeda yang digunakan sebagai<br/>merek dalam perdapagnan barang pisas atau digunakan sebagai lambang organisasi, badan usaha, atau<br/>badan hukum sebagainan dimaksud dalam Pasal 65 dari.</li> <li>Bukan merupakan Ciptan yang melenggan roma sagam, norma susia, ketertiban umum, pertahanan</li> </ul>                                                                                                    | Adalah <b>Pihak I</b> selaku pencipta, dengan ini menye                                                                              | erahkan karya ciptaan saya kepada :<br>sitas Negeri Yogyakarta                                                                                          |
| dan keamanin hegan alau melanggal perturbang-undangan sebagaman acmasud asam<br>Pasal 74 ayu (1) hunu d Undang) Undang Nonco 25 Tahun 2014 tertang Hak Cgta.<br>2. Sebagai pemoton mengunyai kewajiban untuk menyimpan asal contoh ciptaan yang dimohonkan dan<br>haru memberkan apabid dokuhkan untuk kepentingan penyelesaan sengketa pendida mangun pidana                                                                                                    | Alamat : Jl. Colombo N                                                                                                    | lo. 1 Karangmalang Yogyakarta                                                                                                    |
| Scow Ordgen zaczesta kostawa jedno starowa za kostawa jedno starowa za kostawa za kostawa jedno starowa za kostawa jedno starowa jedno starowa | Adalah <b>Pihak II</b> selaku Pemegang Hak Cipta beru<br>untuk didaftarkan di Direk<br>Kekayaan Intelektual, Kementerian Hukum dan H | upa Karya Audio Visual - Film Dokumenter berjudul<br>«torat Hak Cipta dan Desain Industri, Direktorat Jenderal<br>lak Asasi Manusia Republik Indonesia. |
| a. permohnan karya citada yang asya ajukan dianggan dilamik kembali; alau<br>b. Karya Citaya gal palah tordah diahan dahar Umar Uman Citakan Direktorat Hak Citaga, Direktorat Jenderal<br>Hak Kekayaan Intelektual, Kementerian Hukum Dan Hak Asasi Manusia R.I dihapuskan sesuai dengan<br>ketertuan perundung-undangan yara petraku.                                                                                                    | Demikianlah surat pengalihan hak ini kami buat, a                                                                                    | agar dapat dipergunakan sebagaimana mestinya.                                                                                                    |
| c. Dalam hal kepemilikan hak Cipta yang dimobrakan secara elektronik sedang dalam berperkara dan/atau<br>sedang dalam gagatan di Pengadian maka sitaka kepertainkan surat pencatatan elektronik kerebut<br>dianggurikan menunggu putusan Pengadian yang berkeluatan hukum tetap.<br>Demikan Surat penyataan it sayakamin buta dengan sebenarnya dan untuk dipergunakan sebagimana                                                                                                    | Pemegang Hak Cipta,<br>Ketua LPPM UNY                                                                                                | Yogyakarta, 24 Agustus 2021<br>Pencipta                                                                                                    |
| rineaanya.<br>Yogyakarta, 24 Agustus 2021<br>Ketua LPPM UNY                                                                                                    |                                                                                                    | materai<br>Rp10.000                                                                                                    |
| materai<br>Rp10.000                                                                                                    | (Prof. Dr. Samsul Hadi, M.Pd.,M.T.)                                                                                                  | (                                                                                                    |
| (Prof. Dr. Samsul Hadi, M.Pd.,M.T.)                                                                                                    |                                                                                                    |                                                                                                    |

- 2. *Template* yang sudah diunduh harus dicetak, ditempel materai, dan dilengkapi tanda tangan serta cap LPPM.
- 3. Surat yang sudah lengkap discan untuk diunggah dengan mengklik tombol **unggah surat** pada tahapan surat pengalihan dan pernyataan hak cipta.

| engkapi (tempel materai dan ditandatangani), kemudi | an unggah hasil pemindaian menggunakan tombol di bawah. |
|-----------------------------------------------------|---------------------------------------------------------|
| Template Surat Pengalihan Template Surat Penyataan  |                                                         |
|                                                     |                                                         |
| Data Surat                                          |                                                         |
|                                                     |                                                         |
| Bukti Pengalihan Hak Cipta *                        | Belum Unggah Lampiran                                   |

| Jenis Lampiran *                                                | .:: Pilih Surat ::.        |                    |
|-----------------------------------------------------------------|----------------------------|--------------------|
| Unggah File *                                                   |                            | ٩                  |
|                                                                 | Bukti Pengalihan Hak Cipta |                    |
|                                                                 | Surat Pernyataan Hak Cipta |                    |
|                                                                 |                            |                    |
|                                                                 |                            |                    |
| Daftar Surat Pernyataan                                         |                            |                    |
| Daftar Surat Pernyataan                                         |                            |                    |
| jDaftar Surat Pernyataan<br>Bukti Pengalihan Hak Cipta <b>*</b> |                            | Belum Unggah Surat |

| Jenis Lampiran *             | .:: Pilih Surat ::. | ¥              |
|------------------------------|---------------------|----------------|
| Unggah File *                | Pilih berkas        | 🗁 Pilih berkas |
|                              | 🗲 Selesai 🖌 Submit  |                |
|                              |                     |                |
| 섭진Daftar Surat Pernyataan    |                     |                |
| Bukti Pengalihan Hak Cipta * |                     | 📥 Unduh        |
| Surat Pernyataan Hak Cipta * |                     | 📥 Unduh        |
|                              |                     |                |
|                              |                     |                |

4. *Reviewer* akan memeriksa surat yang diunggah oleh pengusul. Jika ada yang perlu diubah/diperbaiki oleh pengusul maka muncul tampilan pesan pada tahapan **surat pengalihan dan pernyataan hak cipta**.

| Undun dan cetak template surat di bawah in<br>Lengkapi (tempel materai dan ditandatan                | i.<br><b>Igani)</b> , kemudian unggah hasil pemindaian menggu | nakan tombol di bawah.                                                       |
|----------------------------------------------------------------------------------------------------|---------------------------------------------------------------|------------------------------------------------------------------------------|
| Template Surat Pengalihan Template Surat                                                             | Pernyataan                                                    |                                                                              |
|                                                                                                    |                                                               |                                                                              |
|                                                                                                    |                                                               |                                                                              |
| silakan tempel materai                                                                               |                                                               |                                                                              |
| silakan tempel materai                                                                               |                                                               | 24 Agustus 2021, 10:29:19                                                    |
| silakan tempel materai                                                                               |                                                               | 24 Agustus 2021, 10:29:19                                                    |
| silakan tempel materai<br>Data Surat                                                                 |                                                               | 24 Agustus 2021, 10:29:19                                                    |
| silakan tempel materai<br>Data Surat<br>Bukti Pengalihan Hak Cipta *                                 | Belum Unggah Lampiran                                         | 24 Agustus 2021, 10:29:19                                                    |
| silakan tempel materai<br>Data Surat<br>Bukti Pengalihan Hak Cipta *<br>Surat Pernyataan Hak Cipta * | Belum Unggah Lampiran                                         | 24 Agustus 2021, 10:29:19<br>Terakhir diubah pada: 24 Agustus 2021, 10:24 Wi |

#### Status Usulan DJKI

Usulan yang telah lengkap surat pengalihan dan pernyataan hak ciptanya dapat dilihat status usulan di DJKI pada tahapan Pemrosesan di DJKI.

Perubahan status di DJKI dapat dilihat di tahapan ini.

|   | Pemrosesan di DJKI                                                                                                    |                                                             |
|---|----------------------------------------------------------------------------------------------------|-------------------------------------------------------------|
|   | Dalam proses pengajuan ke DjKl olen LPPM UNY.                                                                                |                                                             |
|   | No. Pendaftaran DJKI                                                                                                    | AAFF00918                                                   |
|   | Tanggal Pendaftaran DJKI                                                                                                    | 24 Agustus 2021                                             |
|   | Status Pendaftaran DJKI                                                                                                    | Terdaftar                                                   |
|   | File Sertifikat                                                                                                    | Belum Diunggah                                              |
|   |                                                                                                    |                                                             |
|   |                                                                                                    |                                                             |
|   |                                                                                                    |                                                             |
|   |                                                                                                    |                                                             |
| 0 | Pemrosesan di DIKI                                                                                                    |                                                             |
|   | i ennosesan ar bjia                                                                                                    |                                                             |
|   | Proses DJKI telah selesai.                                                                                                   |                                                             |
|   | Proses DJKI telah selesai.                                                                                                   |                                                             |
|   | Proses DJKI telah selesai. No. Pendaftaran DJKI                                                                              | AAFF00918                                                   |
|   | Proses DJKI telah selesai. No. Pendaftaran DJKI Tanggal Pendaftaran DJKI                                                     | AAFF00918<br>24 Agustus 2021                                |
|   | Proses DJKI telah selesai.<br>No. Pendaftaran DJKI<br>Tanggal Pendaftaran DJKI<br>Status Pendaftaran DJKI                    | AAFF00918<br>24 Agustus 2021<br>Diterima                    |
|   | Proses DJKI telah selesai.<br>No. Pendaftaran DJKI<br>Tanggal Pendaftaran DJKI<br>Status Pendaftaran DJKI<br>File Sertifikat | AAFF00918<br>24 Agustus 2021<br>Diterima<br><b>Literima</b> |
|   | Proses DJKI telah selesai.<br>No. Pendaftaran DJKI<br>Tanggal Pendaftaran DJKI<br>Status Pendaftaran DJKI<br>File Sertifikat | AAFF00918<br>24 Agustus 2021<br>Diterima<br>▲ Unduh         |

#### Informasi Kontak

LPPM UNY Jl. Colombo No. 1 Karangmalang Yogyakarta, 55281 **Tel** (0274) 586168, ext 262, (0274) 550839 **Faks** [Faks] http://ppm.uny.ac.id